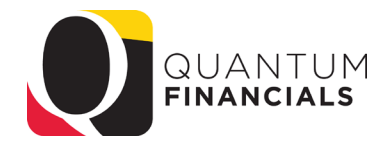

### **Quantum Financials**

A leap forward. Transforming systems. Empowering People!

*Customer Billing Workshop* January 28, 2020

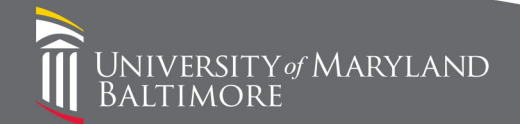

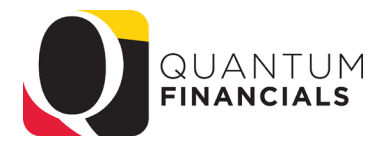

#### Presenter

- Susan McKechnie-
  - Financial Services- AVP & University Controller
  - Quantum Project- Finance Lead

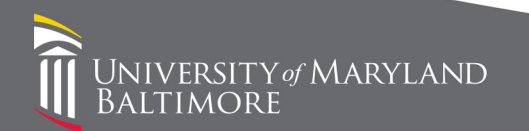

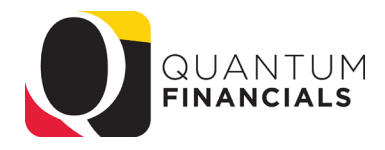

#### Agenda

- Reports
  - CBS Receivable Aging report
  - CBS Pending Revenue Aging report
  - Customer list
- Assignment of Customer Sites to Departments
  - Why?
  - Determine collector
  - Identifying your customer
  - Collections Dashboard
- Dunning letters
- Billing Pointers

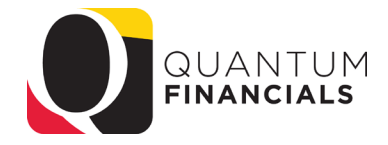

### Reports

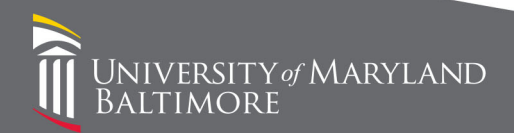

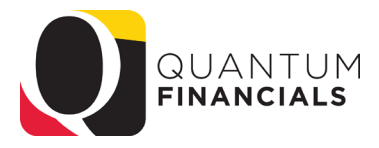

#### Reports- CBS Receivable Aging Report

- Based upon the AR Object- 7132, 7137 and 7138
- Depts will have transactions only in 7132
- Should be run by Transaction Type to isolate departmental transactions
- Link appears in the Billing Reports and Analytics menu

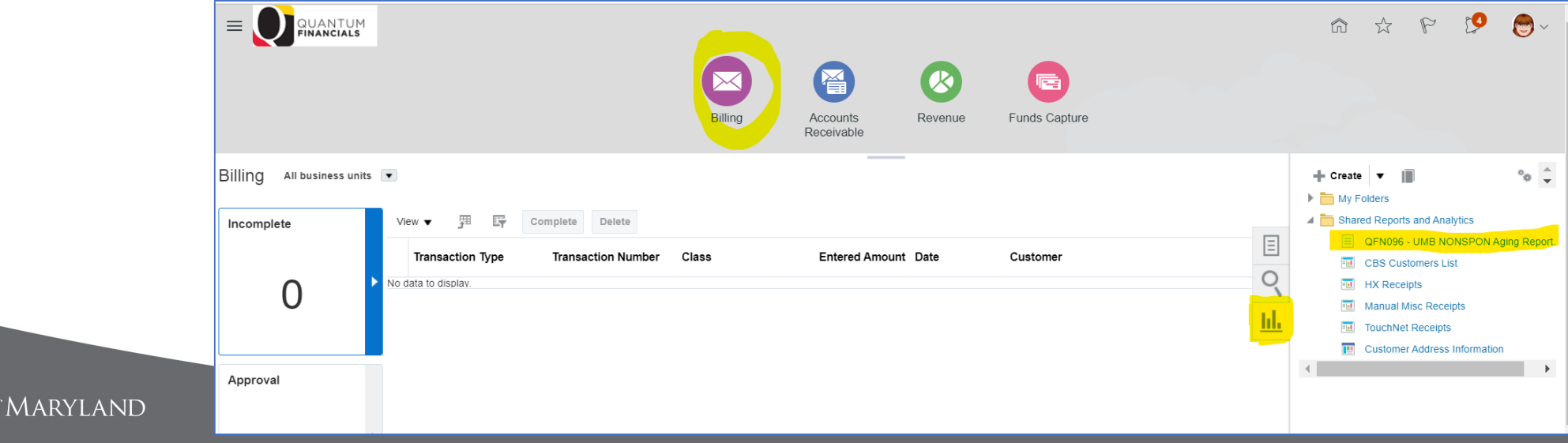

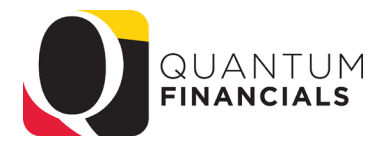

#### Reports- CBS Receivable Aging Report

- Parameters:
  - As of date
  - Object
  - Transaction Type
  - Account Combo
  - Customer Account Number
  - Invoice Status (Open/Closed)
  - Disputes (Include/Exclude)

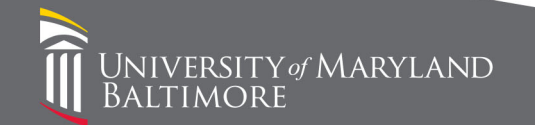

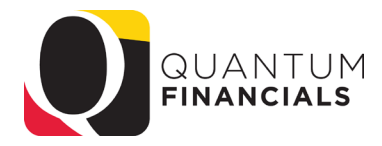

#### Reports- Receivables Aging Report

Y of MARYLAND

| RACL         | E <sup>*</sup> Transactional Busine | ess Inte        | lligence                   | 9                    |                    |                 |                |                |          |          | Se                 | arch All |                     | •         |                     | ٩            | Advanced | ОТВ | Help   | Help 🔻                                                                                                    | Si      | gn Out |
|--------------|-------------------------------------|-----------------|----------------------------|----------------------|--------------------|-----------------|----------------|----------------|----------|----------|--------------------|----------|---------------------|-----------|---------------------|--------------|----------|-----|--------|----------------------------------------------------------------------------------------------------|---------|--------|
| 096 - UME    | B NONSPON Aging R                   | eport           |                            |                      |                    |                 |                |                |          | Home     | Catal              | og Fa    | vorites 🔻           | Dash      | boards 🔻            | New <b>•</b> | Open     | • 5 | Signed | In As De                                                                                                    | ennis D | rymala |
| As of Date   | Object                              |                 |                            | Tr                   | ansaction          | Туре            |                | Acco           | unt Comb | 0        |                    | Custon   | ner Accou           | nt Numbe  | r I                 | nvoice Statu | ls       |     | Dispu  | ites                                                                                                    |         |        |
| 12-18-2019   | All                                 |                 |                            | <b>v</b> (           | ASS                |                 |                | ▼ All          |          |          |                    | All      |                     |           | •                   | Open         |          | Ŧ   | All Ro | WS                                                                                                    |         |        |
| l 🔤          |                                     |                 |                            |                      |                    |                 |                |                |          |          |                    |          |                     |           |                     |              |          |     |        |                                                                                                    |         | •      |
| CBS Receiv   | vables Aging R                      |                 |                            |                      |                    |                 |                |                |          |          |                    |          |                     |           |                     |              |          | 43  | . 3≣   | The second second secon | ¢       | 0      |
| Transacti    | on Type: CASS                       |                 |                            | Account              | Combo: 7           | 132-000-        | 0000000        | 0-000000       | -0000000 | 0-000-00 | -00000-            | 000      |                     |           |                     |              |          |     |        |                                                                                                    |         |        |
| Customer No  | Customer Name                       | Bill To<br>Site | Due Date                   | Bill Number          | Original<br>Amount | Balance         | Payments       | Current        | 1-30     | 31-60    | 61-90              | 91-120   | 121-180             | 181+      | Disp Code           |              |          |     |        |                                                                                                    |         |        |
| CBS0000001   | Capstone Management-Fayette Square  | 200001          | 12/13/19                   | 1068001              | 7,902.92           | 7,902.92        | 0.00           | 0.00           | 7,902.92 | 0.00     | 0.0                | 0.00     | 0.00                | 0.00      |                     |              |          |     |        |                                                                                                    |         |        |
|              | Capstone Management-Fayette So      | luare:          | <u>Original Am</u><br>7,90 | ount Balar<br>2.92 7 | nce Pa<br>902.92   | ayments<br>0.00 | Current<br>0.0 | 1-30<br>10 7,9 | 902.92   | 0.00     | <u>61-90</u><br>0. | 91-12    | <u>0 12</u><br>0.00 | 0.00      | <u>181+</u><br>0.0( | 0            |          |     |        |                                                                                                    |         |        |
| Customer No  | Customer Name                       | Bill To<br>Site | Due Date                   | Bill Number          | Original<br>Amount | Balance         | Payments       | Current        | 1-30     | 31-60    | 61-90              | 91-120   | 121-180             | 181+      | Disp Code           |              |          |     |        |                                                                                                    |         |        |
| CBS0000022   | Community Law In Action             | 201704          | 09/15/19                   | R31-0009544          | 433.85             | 433.85          | 0.00           | 0.00           | 0.00     | 0.00     | 0.0                | 433.85   | 0.00                | 0.00      |                     | -            |          |     |        |                                                                                                    |         |        |
| CBS0000022   | Community Law In Action             | 201704          | 11/26/19                   | 1045002              | 433.85             | 433.85          | 0.00           | 0.00           | 433.85   | 0.00     | 0.0                | 0 0.00   | 0.00                | 0.00      |                     |              |          |     |        |                                                                                                    |         |        |
|              |                                     | F               | Original Am                | ount Balar           | nce Pa             | ayments         | Current        | 1-30           |          | 31-60    | 61-90              | 91-12    | 0 12                | 1-180     | 181+                | 7            |          |     |        |                                                                                                    |         |        |
|              | Community Law In A                  | ction:          | 86                         | 7.70                 | 867.70             | 0.00            | 0.0            | 10 4           | 133.85   | 0.00     | 0.                 | 00 4     | 33.85               | 0.00      | 0.00                | D            |          |     |        |                                                                                                    |         |        |
| Customer No. | Customer Name                       | Bill To         | Due Date                   | Bill Number          | Original           | Balance         | Payments       | Current        | 1-30     | 31.60    | 61-90              | 91.120   | 121-180             | 181+      | Dian Code           | ٦            |          |     |        |                                                                                                    |         |        |
|              |                                     | Site            | out but                    | e                    | Amount             | Salahoo         | . ay.itenta    | outon          |          |          | 0.00               |          | .2. 100             |           | Diop Cour           |              |          |     |        |                                                                                                    |         |        |
| CBS0000123   | Maryland State Bar Association      | 202424          | 05/19/19                   | R31-0008801          | 12,573.23          | 12,573.23       | 0.00           | 0.00           | 0.00     | 0.00     | 0.0                | 0.00     | 0.00                | 12,573.23 |                     | 4            |          |     |        |                                                                                                    |         |        |
| CBS0000123   | Maryland State Bar Association      | 202424          | 06/19/19                   | R31-0009018          | 12,573.23          | 12,573.23       | 0.00           | 0.00           | 0.00     | 0.00     | 0.0                | 0 0.00   | 0.00                | 12,573.23 |                     | -            |          |     |        |                                                                                                    |         |        |
| CBS0000123   | Maryland State Bar Association      | 202424          | 06/19/19                   | R31-0009019          | 6,250.00           | 6,250.00        | 0.00           | 0.00           | 0.00     | 0.00     | 0.0                | 0.00     | 0.00                | 6,250.00  |                     | -            |          |     |        |                                                                                                    |         |        |
| 000000123    | Maryland State Dai Association      | 202424          | 00/19/19                   | 101-0009020          | 1,490.00           | 1,490.85        | 0.00           | 0.00           | 0.00     | 0.00     | 0.0                | 0.00     | 0.00                | 1,490.05  |                     | -            |          |     |        |                                                                                                    |         |        |

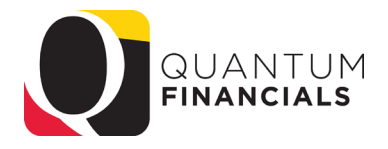

#### Reports- CBS Pending Revenue Aging Report

- Still in process- expect to make available in February
- Based upon the Memo Line- the revenue you will receive when it is collected
- Should be run by Transaction Type to isolate departmental transactions- can narrow it down to specific account combo
- Link will appear in the Billing Reports and Analytics menu

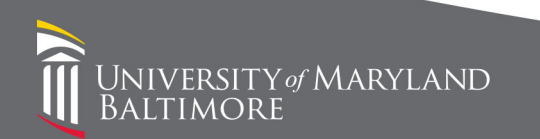

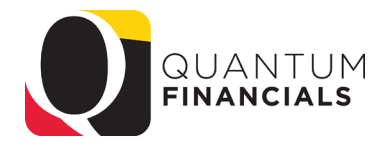

#### Reports- CBS Customer List

- In training class we pointed you to a seeded Oracle report but found that it did not display the complete address; it also retrieved the SPON customers so it was confusing
- A new custom report was created that details ALL CBS customers- we are working on providing a search prompt
- This report includes 2 key fields- Site Profile Collector and Billing Siteimportant for next topic
- Link appears in the Billing Reports and Analytics menu

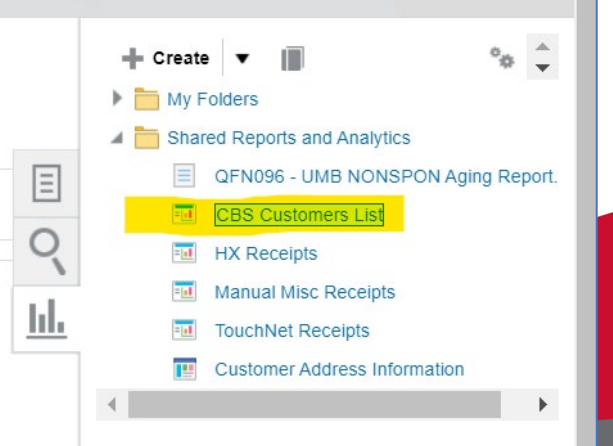

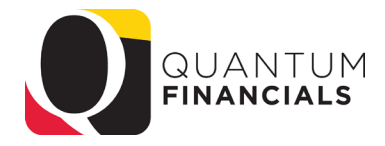

#### Reports- CBS Customer List

| Registry   | Customer Name                         | Customer<br>Class | Site<br>Number | Site Profile<br>Collector | Billing Site        | Site Address Line 1             | Site Address Line 2              | Site Address Line 3 | Site   |
|------------|---------------------------------------|-------------------|----------------|---------------------------|---------------------|---------------------------------|----------------------------------|---------------------|--------|
| CBS0000001 | Capstone Management-Fayette<br>Square | NONSPON           | 30031          | Roshaun Nelson            | 200001              | Attn: Margaret Schotto          | 518 W. Fayette Street            |                     | Balti  |
|            |                                       |                   | 30032          | Roshaun Nelson            | 200003              | 518 W. Fayette St               | Fayette Square                   |                     | Balti  |
| CBS0000004 | Barnes & Noble University Bookstore   | NONSPON           | 30033          | Roshaun Nelson            | 201706              | Suzanne Galinsky                | 621 W Lombard St                 | SMC Campus Center   | Balti  |
| CBS0000006 | Dentistry U.M.O.MS.A                  | NONSPON           | 30034          | Roshaun Nelson            | 200755              | Denise Genuit                   | 650 W Baltimore St Suite<br>1401 |                     | Baltir |
| CBS0000010 | Diagnostic Radiology                  | NONSPON           | 30035          | Roshaun Nelson            | 201489              | Att: Vicki Blevins              | 110 S. Paca Street               |                     | Baltir |
| CBS0000012 | Faculty Practice, Inc                 | NONSPON           | 30036          | Roshaun Nelson            | 202815              | Debbie Mumey                    | 650 W Baltimore St               | Room 4309           | Baltir |
|            |                                       |                   | 30037          | Roshaun Nelson            | 201082              | 250 W. Pratt St                 | Suite 901                        |                     | Baltin |
| CBS0000014 | Johns Hopkins University              | NONSPON           | 30038          | Roshaun Nelson            | 202759              | A/P Service Center              | PO Box 33499                     |                     | Baltir |
|            |                                       |                   | 30039          | Roshaun Nelson            | 200911              | 5510 Nathan Shock Drive         | STE 100                          |                     | Baltir |
|            |                                       |                   | 30040          | SOM- Karen Clifford       | 10213000-<br>200826 | ATTN: Meredith McCormack        | 1830 E Monument St               | 5th Floor           | Baltin |
|            |                                       |                   | 30041          | Roshaun Nelson            | 200827              | ATTN: Dr. Nadia Hansel          | 1830 E Monument St               | 5th Floor           | Baltin |
|            |                                       |                   | 30042          | Roshaun Nelson            | 200521              | Dept of Pediatrics              | 200 North Wolf St                | Rm 3157             | Baltin |
|            |                                       |                   | 30043          | Roshaun Nelson            | 200912              | 855 N. WOLFE STREET             | SUITE 279                        | SOM                 | BALT   |
|            |                                       |                   | 30044          | Roshaun Nelson            | 201392              | PO Box 33499                    | Accounts Payable                 |                     | Baltin |
|            |                                       |                   | 30045          | Roshaun Nelson            | 202760              | 415 N. Washington Street        |                                  |                     | Baltin |
|            |                                       |                   | 30046          | Roshaun Nelson            | 200913              | 615 N Wolf Street Room<br>W8104 |                                  |                     | Baltin |
|            |                                       |                   | 30047          | SOM-Janet Meyer           | 10105010-<br>202266 | 1550 Orleans Street             |                                  |                     | Baltir |
|            |                                       |                   | 30048          | Roshaun Nelson            | 202267              | Attn: Luke C. Mullany           | 615 North Wolfe Street           |                     | Baltir |

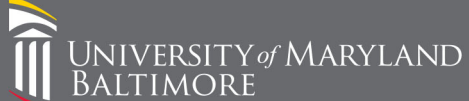

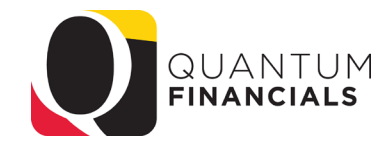

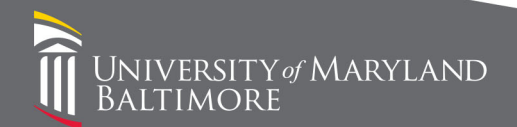

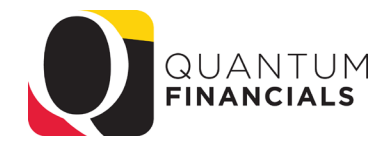

- Why?
  - Late in the development phase we discovered the functionality of the collection page and decided it was a great way for departments to manage their bills
  - In order for depts to be presented just their own bills, they need to be assigned to the Customer as the collector
  - It was too late to do this as part of the conversion process
  - We are phasing it in now and we already started with a few depts

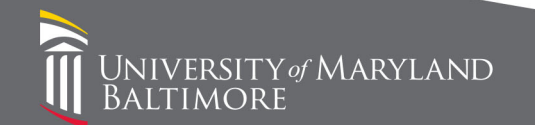

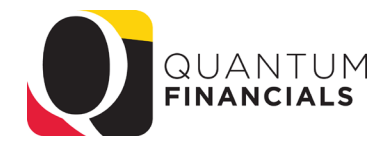

- Step One- determine who is the Primary collector for each customer
  - Each customer site can have one Primary collector but we can have a backup collectors under the primary who will have the same access
  - If a collector leaves the dept we can reassign all the customers assigned to the old collector to a new primary collector
  - Action: Send email to <u>GeneralAccounting@umaryland.edu</u> identifying who your primary and back up collectors are for your "Transaction Type"
    - Ex- For Transaction Type = Financial Services we want Roshaun Nelson as Primary and Nicole King as backup

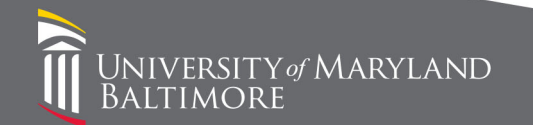

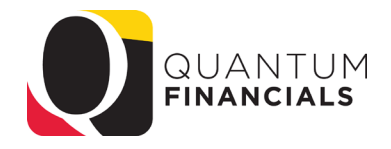

- Step Two- assign the collector to the customer
  - Most customers are unique to a dept so we can make the assignment based on history when you tell us who your primary collectors are
  - Some customers have been used by more than one dept so we need to decide who keeps the old one and who needs a new one- volume and current use will be the deciding factors

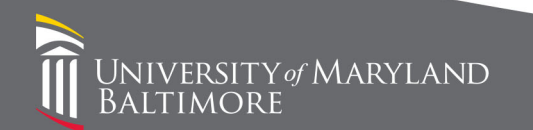

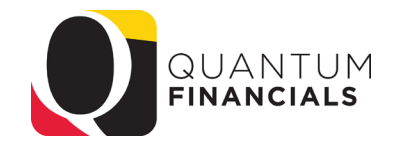

- When creating a bill, you will use the Site field in the Bill-to section to identify which customer belongs to your dept
- This field appears on the CBS Customer list so you can always see which customer/customer sites belong to your dept

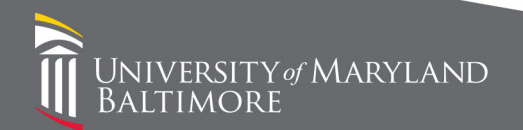

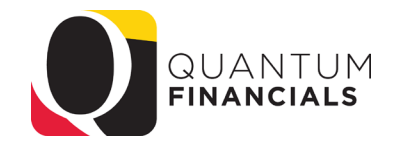

- Step One- assign a recognizable value to the customer bill site
  - Bill-to site numbers are generated by the system and must be unique
  - We can append a number to the system generated number- decision to use the Org number
  - The Org number doesn't have to match the account combo that is billed; initially we will use the Org number that corresponds with the Transaction Type
    - Ex- The Parking Transaction Type represents the org Parking and Transportation Services which is 06502000 so 06502000 will pre-fix their customer bill-to site number
    - Ex.- The Medicine Trans Type represents many orgs in the Department of Medicine all beginning with 10208xxx so 10208000 will pre-fix their customer bill-to site

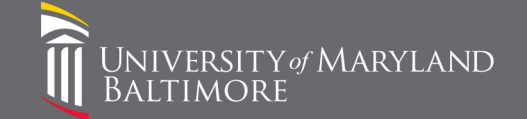

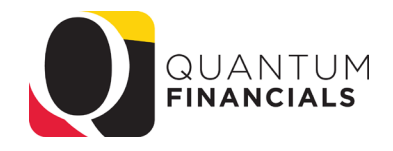

- Step One- assign a recognizable value to the customer bill site (cont'd)
  - We can create more granular levels of Transaction Types and Bill-to site assignments in the future but we want to get this first high-level assignment in process ASAP
  - We will not be waiting until we hear from every dept on their collector assignment before we start assigning; as soon as we receive the collector we will start assigning customers

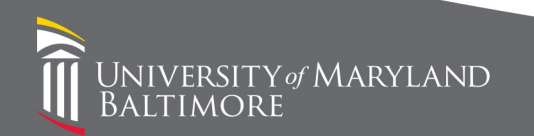

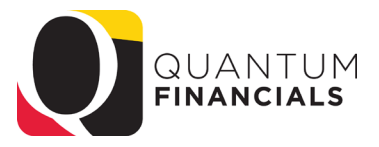

- Step Two- select the appropriate site on the bill
  - Need to click Show More
  - In the Site drop-down menu, select the site with your Org in the number

| Line        | Item    |                    | * Description              |                     |                     |            |         | 1000000000000 |      |
|-------------|---------|--------------------|----------------------------|---------------------|---------------------|------------|---------|---------------|------|
|             |         |                    |                            | Search              |                     |            |         |               |      |
| Line Inform | mation  | Tax Determinants   | Revenue Scheduling         | 202667              | Attn: Lynne Schae   | fer, VP OF | No      |               |      |
| View •      | +       | X Detach           | Edit Freight Ed            | 10213000-200162     | 1000 Hilltop Circle |            | No      |               |      |
| nvoice      | Lines   | 5                  |                            | 06503050-200435     | Attn: Carrie Lotsey | ,          | No      |               |      |
|             |         |                    |                            | 10213000-200597     | 1000 Hilltop Circle | 6          | No      |               |      |
|             |         |                    | Contact                    | 10215000-258011     | 701 E. Pratt Street | t          | Primary |               |      |
|             |         |                    | Address                    |                     |                     |            |         |               |      |
|             |         |                    | Site                       | 10215000-258011     |                     |            |         |               |      |
|             |         | . Inter any lake   | and a second second second | 10015000 050011     |                     |            |         |               |      |
|             |         | Third-Party Tay I  | Registration Number        |                     | -                   |            |         |               |      |
|             |         |                    | * Account Number           | CBS0001300          | Q                   |            |         |               |      |
|             |         |                    | * Name                     | UMBC - Univ of MD E | altimore Count Q    |            |         |               |      |
| Bill-to     |         |                    |                            |                     |                     |            |         | Ship-to       |      |
| Custome     | er Paj  | yment Miscellaneou | us                         |                     |                     |            |         |               |      |
|             |         |                    | Document Number            |                     |                     |            |         |               | *    |
|             |         |                    | Cross Reference            |                     |                     |            |         |               |      |
|             |         |                    | * Transaction Number       |                     |                     |            |         |               | Att  |
|             |         |                    | * Transaction Type         | IGS                 | •                   |            |         |               | nvo  |
|             |         |                    | * Transaction Source       | Online              | •                   |            |         |               | Sal  |
|             |         |                    | * Business Unit            | NONSPON             | ~                   |            |         | Ac            | cour |
|             |         |                    | Transaction Class          | Invoice <b>v</b>    |                     |            |         | Tra           | nsad |
| Genera      | al Info | rmation   Show Le  | ess                        |                     |                     |            |         |               |      |
|             |         |                    |                            |                     |                     |            |         |               |      |
|             |         |                    |                            |                     |                     |            |         |               |      |

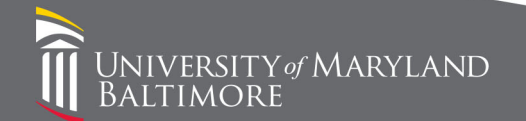

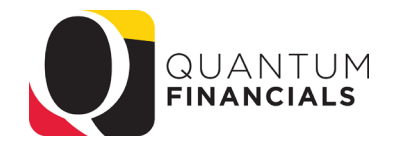

- We can't prevent users from selecting customers that have been assigned to other orgs
- Please do not use a customer site that has been assigned to another org

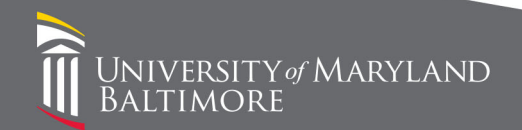

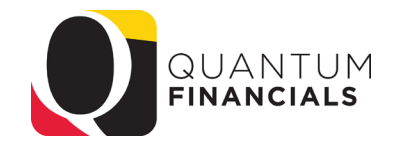

- But accidents happen- What happens if the wrong customer site is selected?
  - The bill will not appear on YOUR collection dashboard- it will appear on ANOTHER collector's dashboard
  - The bill cannot be edited to change a customer- it must be written off (adjusted) and re-created with correct customer site number
  - If the bill has already been paid in full before it is discovered, the transaction will not be changed

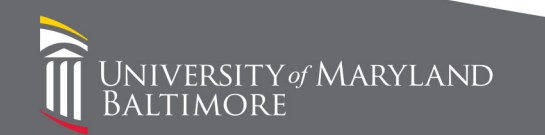

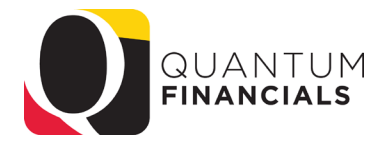

Search Customer by Name

#### **Collections Dashboard**

 The goal is to see all of your customers as soon as you open the dashboard

| Delinquent | Promises | Strategy Tasks | Activities |
|------------|----------|----------------|------------|
| 10         | 0        | 0              | 0          |

💌 🎵 📑 🖬 Detach

| ion i j =1 en inter                            |                         |                  |          |           |            |            |             |              |                     |
|------------------------------------------------|-------------------------|------------------|----------|-----------|------------|------------|-------------|--------------|---------------------|
| Customer                                       | Days<br>Late Collector  | Total Amount Due | Current  | 1-30 Days | 31-60 Days | 61-90 Days | 91-120 Days | 121-180 Days | 181+ Last Paid Date |
| OpGen>CBS0006406>10213000-200511               | 89 SOM- Karen Clifford  | 68,463.00 USD    | 0.00     | 30,428.00 | 0.00       | 38,035.00  | 0.00        | 0.00         | 0.00                |
| Georgetown University Medical Center>CBS00     | 264 SOM- Karen Clifford | 42,274.00 USD    | 0.00     | 0.00      | 0.00       | 0.00       | 0.00        | 0.00         | 42,274.00           |
| Naval Research Lab>CBS0002971>10213000         | 269 SOM- Karen Clifford | 26,850.00 USD    | 0.00     | 0.00      | 0.00       | 0.00       | 0.00        | 0.00         | 26,850.00           |
| University of Alabama at Birmingham>CBS000     | 123 SOM- Karen Clifford | 25,000.00 USD    | 0.00     | 0.00      | 0.00       | 0.00       | 25,000.00   | 0.00         | 0.00                |
| USDA, ARS, HONEY BEE LAB>CBS0005245>           | 40 SOM- Karen Clifford  | 22,850.00 USD    | 5,150.00 | 17,700.00 | 0.00       | 0.00       | 0.00        | 0.00         | 0.00                |
| Romark Laboratories>CBS0006581>10213000        | 292 SOM- Karen Clifford | 15,800.00 USD    | 0.00     | 0.00      | 0.00       | 0.00       | 0.00        | 0.00         | 15,800.00           |
| Smithsonian Institution Trop. Res. Inst.>CBS00 | 123 SOM- Karen Clifford | 12,100.00 USD    | 0.00     | 4,075.00  | 0.00       | 0.00       | 8,025.00    | 0.00         | 0.00                |
| Ohio University>CBS0003993>10213000-202543     | 39 SOM- Karen Clifford  | 12,012.50 USD    | 0.00     | 12,012.50 | 0.00       | 0.00       | 0.00        | 0.00         | 0.00                |
| Altius Institute>CBS0005854>10213000-202247    | 123 SOM- Karen Clifford | 11,475.00 USD    | 0.00     | 5,500.00  | 0.00       | 3,125.00   | 2,850.00    | 0.00         | 0.00                |
| Smith College>CBS0001821>10213000-213012       | 37 SOM- Karen Clifford  | 11,450.00 USD    | 3,500.00 | 7,950.00  | 0.00       | 0.00       | 0.00        | 0.00         | 0.00                |
| UMBC - Univ of MD Baltimore County>CBS000      | 74 SOM- Karen Clifford  | 5,269.50 USD     | 2,397.00 | 0.00      | 2,872.50   | 0.00       | 0.00        | 0.00         | 0.00                |
| University of Iowa>CBS0003789>10213000-20      | 20 SOM- Karen Clifford  | 3,433.00 USD     | 0.00     | 3,433.00  | 0.00       | 0.00       | 0.00        | 0.00         | 0.00                |
| Georgetown University>CBS0000708>1021300       | 89 SOM- Karen Clifford  | 3,150.00 USD     | 0.00     | 0.00      | 0.00       | 3,150.00   | 0.00        | 0.00         | 0.00                |
| Harvard University>CBS0005865>10213000-2       | 37 SOM- Karen Clifford  | 3,000.00 USD     | 0.00     | 3,000.00  | 0.00       | 0.00       | 0.00        | 0.00         | 0.00                |
| UT-Battele, LLC>CBS0001804>10213000-202        | 18 SOM- Karen Clifford  | 2,750.00 USD     | 2,750.00 | 0.00      | 0.00       | 0.00       | 0.00        | 0.00         | 0.00                |
| Medical College of Wisconsin>CBS1021197>1      | 37 SOM- Karen Clifford  | 1,350.00 USD     | 0.00     | 1,350.00  | 0.00       | 0.00       | 0.00        | 0.00         | 0.00                |
| Hospital of the University of PA>CBS0007088>   | 165 SOM- Karen Clifford | 864.00 USD       | 0.00     | 0.00      | 0.00       | 0.00       | 0.00        | 864.00       | 0.00                |

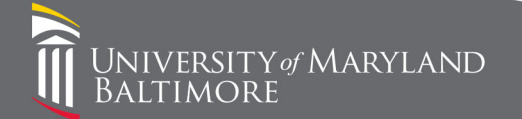

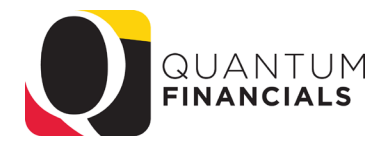

#### Collections Dashboard

- By default the transactions that appears are delinquent
- By drilling on a customer, transactions that have been collected can also be viewed

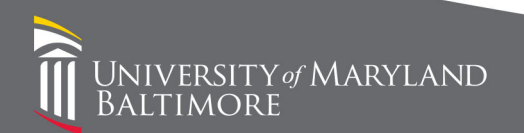

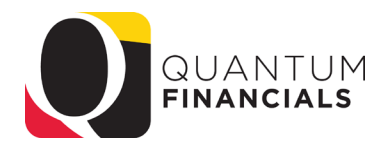

#### **Collections Dashboard**

- Personalization of the Collections Dashboard
  - The default columns are not very useful
  - Highly suggest making this page an aging dashboard for collection purposes
  - Use the following columns: Customer, Days Late, Collector, Total Amount Due, Current, 1-30, 31-60, 61-90, 91-120, 121-180, 181+, Last Paid Date
  - Demo

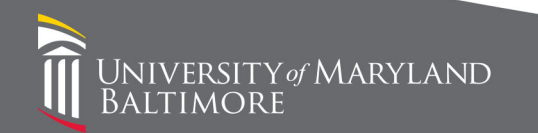

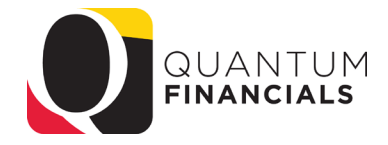

## Dunning

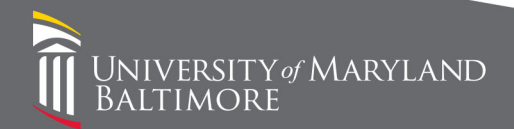

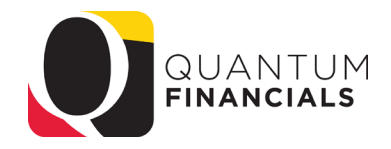

#### Dunning

- We were delayed in running the dunning process so no dunning letters went out for October or November
- December letters were generated on Monday, 12/16; January letters were generated today (1/28)
- FYI- 3 dunning letters are required before we turn over an account to the State Central Collections Unit (SCCU) therefore, some accounts will go beyond the 120 day cutoff
- Communication with customers can be attached to the bills via the collections dashboard by collectors

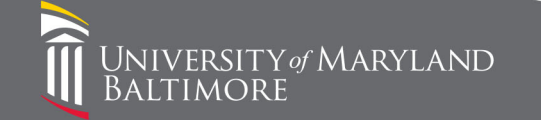

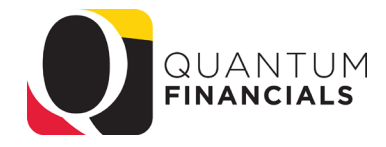

#### Dunning

#### Dunning letters can be viewed from Collections page- select Customer> History> Correspondence

| G        | obal Virus N      | letwork, Ir                  | nс <u>њ</u>                          |            |  |  |  |        |                 |             |                  |         |          | D <u>o</u> ne |
|----------|-------------------|------------------------------|--------------------------------------|------------|--|--|--|--------|-----------------|-------------|------------------|---------|----------|---------------|
| Acc<br>P | count: CBS0001591 | > Site: 202235<br>s Aging Co | ontact History Communication Activit | ties Notes |  |  |  |        |                 |             |                  |         |          |               |
| -        | Correspondence    | Activity                     |                                      |            |  |  |  |        |                 |             |                  |         |          |               |
|          | View 🔻 🎵          | Resend                       |                                      |            |  |  |  |        |                 |             |                  |         |          |               |
|          | Letter Name       |                              |                                      |            |  |  |  | Method | Date Sent       | Contact     | Address          |         | Delivery | Status        |
|          | UMB_Send_Dunni    | ing_Letter                   |                                      |            |  |  |  | E-Mail | 12/16/2019 08.2 | . 🔽 @ @     | no-reply@umaryla | nd.edu  | Success  |               |
|          | UMB_Send          | _Dunning                     | _Letter: Transactions                |            |  |  |  |        |                 |             |                  |         |          |               |
|          | Number            | Class                        | Current Amount                       |            |  |  |  |        |                 | Original An | nount Due Date   | Days La | ate      | Stage         |
|          | 1040000           | Invoice                      | 6,437.15 USD                         |            |  |  |  |        |                 | 6,437.1     | 5 USD 11/23/2019 |         | 65       |               |
|          | 1040001           | Invoice                      | 9,427.60 USD                         |            |  |  |  |        |                 | 9,427.6     | USD 11/23/2019   |         | 65       |               |
|          | R31-0009541       | Invoice                      | 0.00 USD                             |            |  |  |  |        |                 | 419.9       | 6 USD 09/15/2019 | 1       | 34       |               |

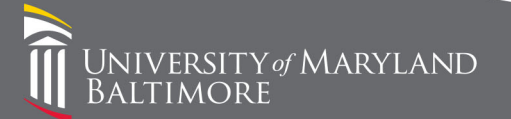

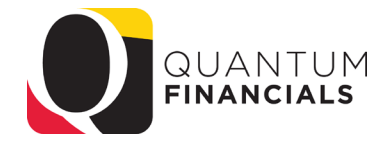

### **CBS Billing Pointers**

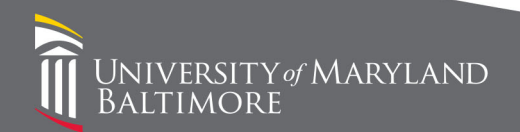

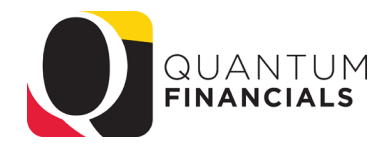

#### **Billing Pointers**

- When creating a bill:
  - Do NOT populate the field "Invoicing Rule"
  - Make sure you populate "Billing Contact"
  - Remember that the line Description field DEFAULTS to the Memo Line Description but YOU CAN OVERRIDE IT
  - PERSONALIZE the bill lines section
    - Get rid of fields that are not used
    - Reorder the columns so that you enter the Memo Line BEFORE the Description field

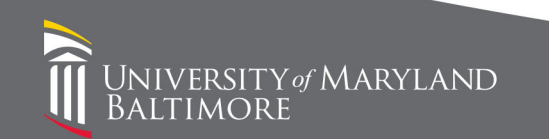

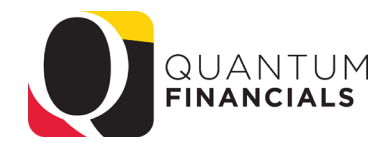

#### **CBS** Resources

- Financial Services- General Accounting
  - GeneralAccounting@umaryland.edu
- UPKs for Customer Billing

NIVERSITY of MARYLAND

<u>http://cf.umaryland.edu/upk/quantum/PlayerPackage/data/toc.html</u>

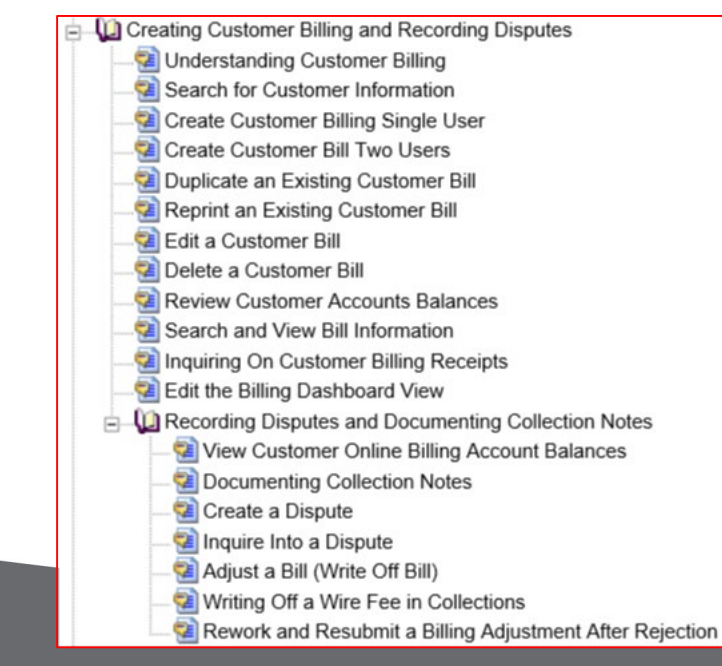

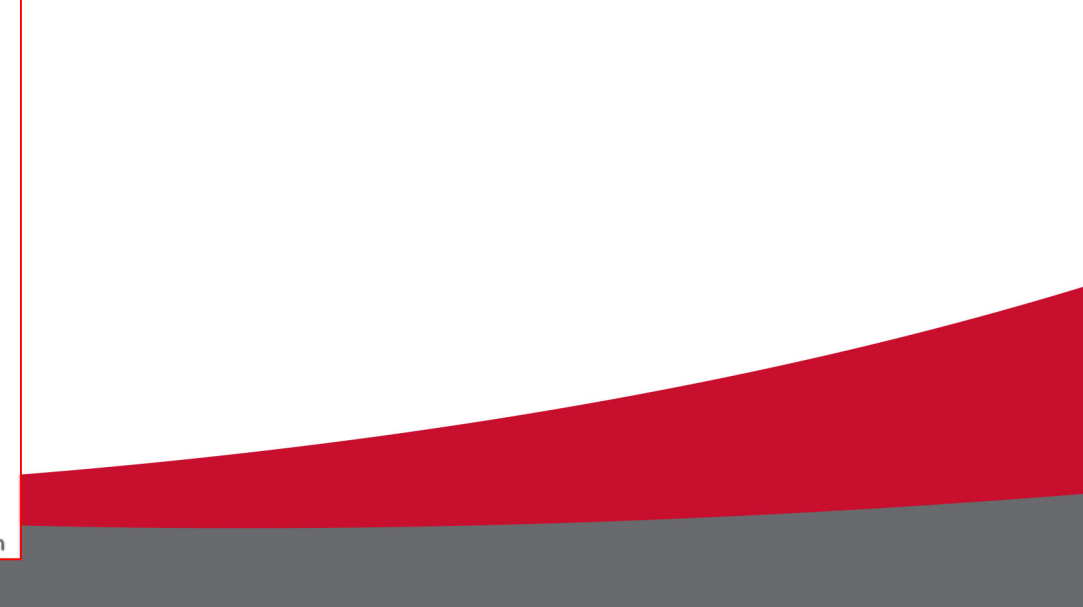